# Firepower eXtensible Operating System(FXOS)2.2:TACACS+を使用したISEによ るリモート管理のためのシャーシ認証/許可

## 内容

 概要

 前提条件

 要件

 使用するコンポーネント

 設定

 ネットワーク図

 設定

 FXOSシャーシの設定

 ISEサーバの設定

 確認

 FXOSシャーシ検証

 ISE 2.0 の検証

 トラブルシュート

 関連情報

## 概要

このドキュメントでは、Identity Services Engine(ISE)を介してFirepower eXtensible Operating System(FXOS)シャーシのTACACS+認証および認可を設定する方法について説明します。

FXOSシャーシには、次のユーザロールが含まれます。

- 管理者:システム全体への読み取り/書き込みアクセスを完了します。デフォルトの管理者ア カウントにはデフォルトでこのロールが割り当てられ、変更できません。
- ・読み取り専用:システムの状態を変更する権限のない、システム設定への読み取り専用アクセス。
- 操作:NTP設定、スマートライセンス用のSmart Call Home設定、システムログ(syslogサー バと障害を含む)への読み取りと書き込みのアクセス。システムの残りの部分への読み取り アクセス。
- AAA:ユーザ、ロール、およびAAA設定への読み取りおよび書き込みアクセス。システムの 残りの部分への読み取りアクセス。

CLIでは、次のように表示できます。

fpr4120-TAC-A /security\* # show role

ロール:

ロール名の特権

aaa

admin admin

運用業務

読み取り専用

著者: Cisco TACエンジニア、Tony Remirez、Jose Soto

## 前提条件

#### 要件

次の項目に関する知識があることが推奨されます。

- Firepower eXtensible Operating System(FXOS)に関する知識
- ISE設定に関する知識
- TACACS+デバイス管理ライセンスがISE内に必要

#### 使用するコンポーネント

このドキュメントの情報は、次のソフトウェアとハードウェアのバージョンに基づいています。

- Cisco Firepower 4120セキュリティアプライアンスバージョン2.2
- 仮想Cisco Identity Services Engine(ISE)2.2.0.470

このドキュメントの情報は、特定のラボ環境にあるデバイスに基づいて作成されました。このド キュメントで使用するすべてのデバイスは、初期(デフォルト)設定の状態から起動しています 。対象のネットワークが実稼働中である場合には、どのようなコマンドについても、その潜在的 な影響について確実に理解しておく必要があります。

## 設定

設定の目的は次のとおりです。

- ・ISEを使用して、FXOSのWebベースGUIおよびSSHにログインするユーザを認証します
- ISEを使用して、FXOSのWebベースGUIおよびSSHにログインするユーザを、それぞれのユ ーザロールに従って許可します。
- ISEを使用したFXOSでの認証と認可の適切な動作の確認

ネットワーク図

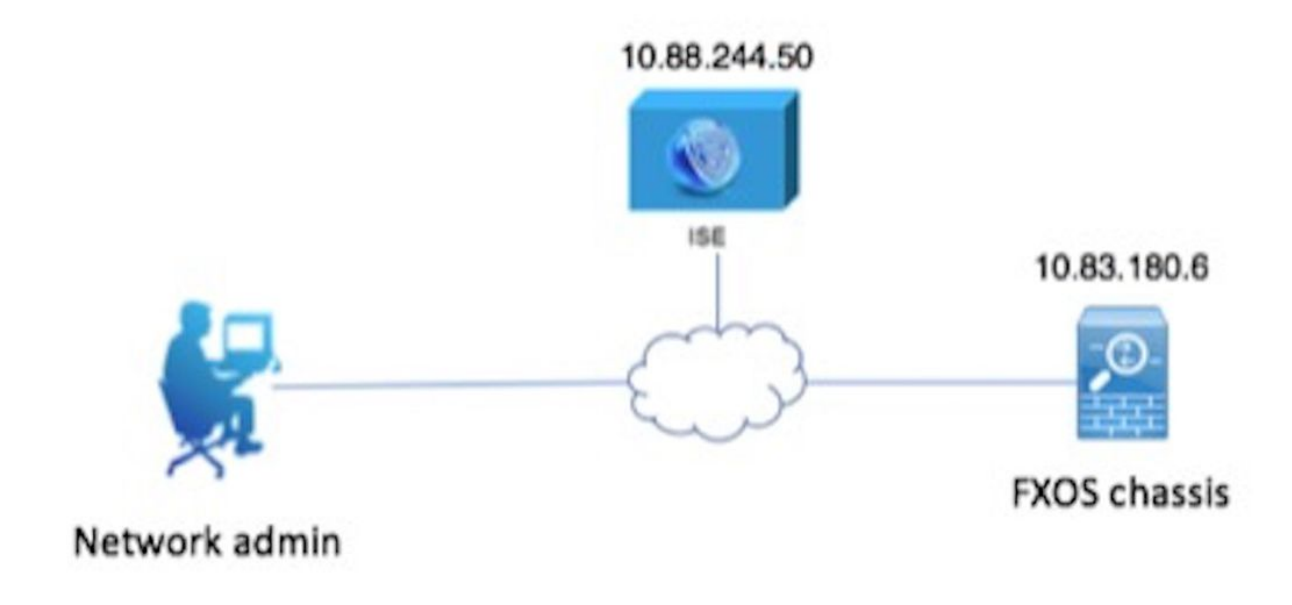

### 設定

#### FXOSシャーシの設定

TACACS+プロバイダーの作成

ステップ1:[Platform Settings] > [AAA]に移動します。

ステップ2:[TACACS]タブを**クリック**します。

| Overview Interfaces Log  | cal Devices Security Engine | Platform Settings |      |       |
|--------------------------|-----------------------------|-------------------|------|-------|
| NTP                      | LDAP RADIUS TACACS          |                   |      |       |
| SSH                      |                             |                   |      |       |
| SNMP                     | Properties                  |                   |      |       |
| HTTPS                    | Timeout:* 5 Secs            |                   |      |       |
| AAA                      |                             |                   |      |       |
| Syslog                   | TACACS Providers            |                   |      |       |
| DNS                      |                             |                   |      | O Add |
| FIPS and Common Criteria | Hostname                    | Order             | Port |       |
| Access List              | nostname                    | order             | Port |       |

ステップ3:追加する各TACACS+プロバイダー(最大16プロバイダー)について。

3.1. [TACACS Providers]領域で、[Add]をクリックします。

3.2. [Add TACACS Provider]ダイアログボックスが開いたら、必要な値を入力します。

3.3.「**OK**」をクリック**し**、「TACACSプロバイダーの追加」ダイアログ・ボックスを閉じ ます。

| Í | Add TACACS Provider            |                  | ?×     |  |
|---|--------------------------------|------------------|--------|--|
| I | Hostname/FQDN(or IP Address):* | 10.88.244.50     | ]      |  |
| l | Order:*                        | lowest-available | ]      |  |
| I | Key:                           | •••••            | Set:No |  |
| l | Confirm Key:                   | •••••            | ]      |  |
| l | Port:*                         | 49               |        |  |
| l | Timeout:*                      | 5 Secs           |        |  |
|   |                                |                  |        |  |
| l |                                | OK Car           | icel   |  |

## ステップ4:[Save]をクリ**ックします**。

| Overview Interfaces Log                             | cal Devices Security Engine Plat                                | form Settings |      |     |
|-----------------------------------------------------|-----------------------------------------------------------------|---------------|------|-----|
| NTP<br>SSH<br>SNMP<br>HTTPS<br>AAA<br>Syslog<br>DNS | LDAP RADIUS TACACS Properties Timeout:* 5 Secs TACACS Providers |               |      | Add |
| FIPS and Common Criteria                            | Hostname                                                        | Order         | Port |     |
| Access List                                         | 10.88.244.50                                                    | 1             | 49   | 2   |
|                                                     | Save                                                            |               |      |     |

### ステップ5:[System] > [User Management] > [Settings]に移動します。

ステップ6:[Default Authentication]で[**TACACS**]を選択します。

| Overview    | Interfaces     | Logical Devices Security Engine Platform Settings |               | 1         | System Too | ıls Help fxosadmin |
|-------------|----------------|---------------------------------------------------|---------------|-----------|------------|--------------------|
|             |                |                                                   | Configuration | Licensing | Updates    | User Management    |
| Local Users | Settings       |                                                   |               |           |            |                    |
| Default Aut | hentication    | TACACS v *Local is falback authentication method  |               |           |            |                    |
| Console Au  | thentication   | Local v                                           |               |           |            |                    |
| Remote Us   | er Settings    |                                                   |               |           |            |                    |
| Remote Us   | er Role Policy | Assign Default Role      No-Login                 |               |           |            |                    |

### CLIを使用したTACACS+プロバイダーの作成

ステップ1:TACACS認証を有効にするには、次のコマンドを実行します。

fpr4120-TAC-A#スコープセ**キュリティ** 

fpr4120-TAC-A /security # scope default-auth

fpr4120-TAC-A /security/default-auth # set realm tacacs

ステップ2:show detailコマンドを使用して設定を確認します。

fpr4120-TAC-A /security/default-auth # show detail

デフォルト認証:

管理レルム:**TACACS** 

動作領域:TACACS

Webセッションの更新間隔(秒):600

Web、ssh、telnetセッションのセッションタイムアウト(秒):600

Web、ssh、telnetセッションの絶対セッションタイムアウト(秒):3600

シリアルコンソールセッションのタイムアウト(秒):600

シリアルコンソールの絶対セッションタイムアウト(秒):3600

管理認証サーバグループ:

動作認証サーバグループ:

2次係数の使用:No

ステップ3:TACACSサーバパラメータを設定するには、次のコマンドを実行します。

fpr4120-TAC-A#スコープセキュリティ

fpr4120-TAC-A /security # scope tacacs

fpr4120-TAC-A /security/tacacs # enter server 10.88.244.50

fpr4120-TAC-A /security/tacacs/server # set descr "ACS Server"

fpr4120-TAC-A /security/tacacs/server\* # set key

キーを入力します。\*\*\*\*\*\*

キーを確認します。\*\*\*\*\*\*

ステップ4:show detailコマンドを使用して設定を確認します。

fpr4120-TAC-A /security/tacacs/server\* # show detail

TACACS+サーバ:

ホスト名、FQDN、またはIPアドレス: 10.88.244.50

descr :

発注:1

[Port]: 49

ポイント:\*\*\*\*

タイムアウト:5

ISEサーバの設定

ネットワークリソースとしてのFXOSの追加

ステップ1:[Administration] > [Network Resources] > [Network Devices]の順に移動します。

ステップ2:[ADD]をクリッ**クします。** 

| dentity Services Engine           | Home                          | Operations     Policy    | ✓ Administration > W     | fork Centers              |                   |
|-----------------------------------|-------------------------------|--------------------------|--------------------------|---------------------------|-------------------|
| System Identity Management        | Network Resources     Device  | Portal Management pxGrid | Services 		 Feed Service | Threat Centric NAC        |                   |
| Network Devices Network Device Gr | roups Network Device Profiles | External RADIUS Servers  | RADIUS Server Sequences  | NAC Managers External MDM | Location Services |
| 0                                 |                               |                          |                          |                           |                   |
| Network devices                   | Network Devices               |                          |                          |                           |                   |
| Default Device                    |                               |                          |                          |                           |                   |
| Device Security Settings          | / Edit 🕂 Add 🕞 Duplicate      | Export                   | Generate PAC X Delete    |                           |                   |
|                                   | Name  IP/Mas                  | sk Profile Name          | Location                 | Туре                      | Description       |
|                                   |                               |                          |                          |                           | No data available |
|                                   |                               |                          |                          |                           |                   |

ステップ3:必要な値([Name]、[IP Address]、[Device Type]、[Enable TACACS+])を入力し、 [Submit]をクリックします。

| dentity Services Engine            | Home        | <ul> <li>Context Visibility</li> </ul> | <ul> <li>Operations</li> </ul> | Policy         | <ul> <li>Administration</li> </ul>                            | <ul> <li>Work Centers</li> </ul> |              |                                       |
|------------------------------------|-------------|----------------------------------------|--------------------------------|----------------|---------------------------------------------------------------|----------------------------------|--------------|---------------------------------------|
| System      Identity Management    | - Network R | esources Device                        | Portal Managemen               | nt pxGrid Se   | rvices Feed Se                                                | rvice                            | NAC          |                                       |
| ✓ Network Devices Network Device G | Broups Ne   | twork Device Profiles                  | External RADIU                 | S Servers R    | ADIUS Server Sequ                                             | ences NAC Managers               | External MDM | <ul> <li>Location Services</li> </ul> |
| 0                                  | Mahurak     | Devices Lists EVER                     |                                |                |                                                               |                                  |              |                                       |
| Network devices                    | Network     | rk Devices                             |                                |                |                                                               |                                  |              |                                       |
| Default Device                     |             |                                        | * Name FX                      | ns             |                                                               |                                  |              |                                       |
| Device Security Settings           |             |                                        | Description                    |                |                                                               |                                  |              |                                       |
|                                    | ·           | IP Address: 10.83.1                    | 80.6                           | / 32           |                                                               |                                  |              |                                       |
|                                    |             | • 0                                    | Device Profile                 | Cisco 🔻 🕀      |                                                               |                                  |              |                                       |
|                                    |             | Soft                                   | Model Name                     | ť              |                                                               |                                  |              |                                       |
|                                    |             | 001                                    |                                | Ť              |                                                               |                                  |              |                                       |
|                                    | * N         | letwork Device Group                   |                                |                |                                                               |                                  |              |                                       |
|                                    | Dev         | vice Type FXOS                         | 0                              | Set To Default | 1                                                             |                                  |              |                                       |
|                                    |             | IPSEC No                               |                                | Set To Default | ,<br>)                                                        |                                  |              |                                       |
|                                    |             | Location All Location                  |                                | Set To Default | )                                                             |                                  |              |                                       |
|                                    |             | All Cocado                             | ы <u> </u>                     |                | J                                                             |                                  |              |                                       |
|                                    | Ο,          | RADIUS Authentication                  | on Settings                    |                |                                                               |                                  |              |                                       |
|                                    | <b>v</b>    | TACACS Authenticati                    | on Settings                    |                |                                                               |                                  |              |                                       |
|                                    |             | monoo numentioati                      | on ootungo                     |                |                                                               |                                  |              |                                       |
|                                    |             |                                        | Sł<br>Enable Single Co         | nared Secret   | ······                                                        | Show                             |              |                                       |
|                                    |             |                                        |                                |                | <ul> <li>Legacy Cisco Der</li> <li>TACACS Draft Co</li> </ul> | vice<br>ompliance Single Connect | Support      |                                       |
|                                    | □,          | SNMP Settings                          |                                |                |                                                               |                                  |              |                                       |
|                                    |             | Advanced TrustSec S                    | Settings                       |                |                                                               |                                  |              |                                       |
|                                    | Save        | Reset                                  |                                |                |                                                               |                                  |              |                                       |

## アイデンティティグループとユーザの作成

ステップ1:[Administration] > [**Identity Management] > [Groups] > [User Identity Groups]に移動しま** す。

## ステップ2:[ADD]をクリッ**クします。**

| cisco Identi | ity Service  | s Engine      | Home          | Context Visib   | ity • Operation   | ons      | Policy   | <del>▼</del> Admi | nistration |        |
|--------------|--------------|---------------|---------------|-----------------|-------------------|----------|----------|-------------------|------------|--------|
| System       | - Identity M | lanagement    | Network       | Resources F     | evice Portal Mana | igement  | pxGrid S | ervices           | Feed Se    | ervice |
| Identities   | Groups       | External Ider | ntity Sources | Identity Source | Sequences +       | Settings |          |                   |            |        |

| Identity Groups          | User Identity Groups                                                       |
|--------------------------|----------------------------------------------------------------------------|
| ( E - Q.                 | / Edit 🕂 Add 🗙 Delete 👻 🎲 Import 🚓 Export 👻                                |
| Endpoint Identity Groups | Name Description                                                           |
| User Identity Groups     | ALL_ACCOUNTS (default) Default ALL_ACCOUNTS (default) User Group           |
|                          | Employee Default Employee User Group                                       |
|                          | GROUP_ACCOUNTS (default)     Default GROUP_ACCOUNTS (default) User Group   |
|                          | GuestType_Contractor (default)     Identity group mirroring the guest type |
|                          | GuestType_Daily (default)     Identity group mirroring the guest type      |
|                          | GuestType_Weekly (default) Identity group mirroring the guest type         |
|                          | ACCOUNTS (default)     Default OWN_ACCOUNTS (default) User Group           |
|                          |                                                                            |
|                          |                                                                            |

## ステップ3:[Name]に値を入力し、[Submit]をクリックします。

| dentity                                            | Services Engine      | Home +                          | Context Visibility                                                       | <ul> <li>Operations</li> </ul>          | ▶ Policy     | - Administration | Work Centers |  |
|----------------------------------------------------|----------------------|---------------------------------|--------------------------------------------------------------------------|-----------------------------------------|--------------|------------------|--------------|--|
| System                                             | Identity Management  | <ul> <li>Network Res</li> </ul> | sources + Device                                                         | e Portal Managemen                      | t pxGrid Ser | vices + Feed Ser | vice         |  |
| Identities                                         | Groups External Ider | tity Sources                    | Identity Source Seq                                                      | uences • Setting                        | S            |                  |              |  |
| Identity G<br>v<br>Identity G<br>Endy<br>G<br>User | voups                | م<br>ڇ.                         | User Identity Gro<br>Identity Gro<br>Name [<br>Description [<br>Submit C | Pups > New User Ide<br>up<br>FXOS ADMIN | antity Group |                  |              |  |

### ステップ4:必要なすべてのユーザロールについて、ステップ3を繰り返します。

| dent       | ity Service  | s Engine      | Home          | Context Visibility   | <ul> <li>Operations</li> </ul> | Policy     | - Administration | ▶ Work Centers |
|------------|--------------|---------------|---------------|----------------------|--------------------------------|------------|------------------|----------------|
| System     | - Identity N | Management    | Network F     | Resources Device     | Portal Managemen               | t pxGrid S | Services Feed Se | ervice         |
| Identities | Groups       | External Ider | ntity Sources | Identity Source Sequ | uences                         | S          |                  |                |

| Identity Groups          | ٩         | User Identity Groups                      |                                           |  |  |  |
|--------------------------|-----------|-------------------------------------------|-------------------------------------------|--|--|--|
| ↓ E +                    | <u>نې</u> | 🖋 Edit 🕂 Add 🗙 Delete 👻 🎲 Import 🞲 Export | t <del>v</del>                            |  |  |  |
| Endpoint Identity Groups |           | Name                                      | Description                               |  |  |  |
| User Identity Groups     |           | ALL_ACCOUNTS (default)                    | Default ALL_ACCOUNTS (default) User Group |  |  |  |
|                          |           | Employee                                  | Default Employee User Group               |  |  |  |
|                          |           | E 🖉 FXOS AAA                              |                                           |  |  |  |
|                          |           | FXOS ADMIN                                |                                           |  |  |  |
|                          |           | E A FXOS OPER                             |                                           |  |  |  |
|                          |           | FXOS Read Only                            |                                           |  |  |  |
|                          |           |                                           | D.E. & CROUR ACCOUNTS (J.E. &) U.E. C     |  |  |  |

## ステップ5:[Administration] > [Identity Management] > [Identity] > [Users]に移動します。

## ステップ6:[ADD]をクリッ**クします。**

| lome → Context Visibility → Op                                                                                          | erations   Policy  Administrat                                                                                                    | on Vork Centers                                                                                                    |                                                                                                    |                                                                                                    |                                                                                                    |  |  |  |  |
|----------------------------------------------------------------------------------------------------|----------------------------------------------------------------------------------------------------|----------------------------------------------------------------------------------------------------|----------------------------------------------------------------------------------------------------|----------------------------------------------------------------------------------------------------|----------------------------------------------------------------------------------------------------|--|--|--|--|
| System Veldentity Management Network Resources Device Portal Management pxGrid Services Feed Service Threat Centric NAC |                                                                                                    |                                                                                                    |                                                                                                    |                                                                                                    |                                                                                                    |  |  |  |  |
| ✓Identities     Groups     External Identity Sources     Identity Source Sequences     > Settings                       |                                                                                                    |                                                                                                    |                                                                                                    |                                                                                                    |                                                                                                    |  |  |  |  |
| 0                                                                                                    |                                                                                                    |                                                                                                    |                                                                                                    |                                                                                                    |                                                                                                    |  |  |  |  |
| Network Access Users                                                                                                    |                                                                                                    |                                                                                                    |                                                                                                    |                                                                                                    |                                                                                                    |  |  |  |  |
| / Edit + Add RChange Status                                                                                             | Export Export                                                                                                    | Duplicate                                                                                                    |                                                                                                    |                                                                                                    |                                                                                                    |  |  |  |  |
| Status Name                                                                                                    | <ul> <li>Description</li> </ul>                                                                                                    | First Name Last Name                                                                                                    | Email Address                                                                                                    | User Identity Groups                                                                                                    | Admin                                                                                                    |  |  |  |  |
|                                                                                                    |                                                                                                    |                                                                                                    | N                                                                                                    | lo data available                                                                                                    |                                                                                                    |  |  |  |  |
|                                                                                                    | ome     Contaxt Visibility     Op       letwork Resources     Device Portal I       ources     Identity Source Sequences   Network Access Users | ome       > Context Visibility       > Operations       > Policy       ~ Administration         letwork Resources       > Device Portal Management       pxGrid Services       > Fee         ources       Identity Source Sequences       > Settings         Network Access Users         ✓ Edit       — Add       @ Change Status       @ Import       > Export       > Delete         Status       Name       > Description | Operations       > Policy         > Work Centers         letwork Resources       > Device Portal Management       pxGrid Services       > Feed Service       > Threat Centric NAC         ources       Identity Source Sequences       > Settings         Network Access Users | Operation       > Policy       ~ Administration       > Work Centers         letwork Resources       > Device Portal Management       pxGrid Services       > Feed Service       > Threat Centric NAC         ources       Identity Source Sequences       > Settings         Network Access Users | • Context Visibility         • Operations         • Policy         • Administration         • Work Centers         • Mork Centers         • Mork Centers         • Device Portal Management         pxGrid Services         • Feed Service         • Threat Centric NAC         • Ources         Identity Source Sequences         • Settings         • Centers         • Centers         • Centers         • Centers         • Centers         • Centers         • Centers         • Device Portal Management         pxGrid Services         • Feed Service         • Threat Centric NAC         • Centers         • Centers         • Ce |  |  |  |  |

## ステップ7:必要な値(名前、ユーザグループ、パスワード)を入力します。

| cisco    | Identit  | y Service                    | es Engine    | Home        | F Cor                        | ntext Visibility | y • Operations        | Policy    | ✓ Adm      | inistration | Work Cent    | ers                   |
|----------|----------|------------------------------|--------------|-------------|------------------------------|------------------|-----------------------|-----------|------------|-------------|--------------|-----------------------|
| Sys      | tem      | <ul> <li>Identity</li> </ul> | Management   | Netwo       | rk Resourc                   | ces Dev          | vice Portal Managemer | nt pxGrid | Services   | Feed Serv   | vice • Threa | at Centric NAC        |
| - Iden   | ntities  | Groups                       | External Ide | ntity Sourc | es Iden                      | tity Source S    | Sequences             | S         |            |             |              |                       |
|          |          |                              |              | 3 Note      | ork Acces                    | e Lleore Liet    | > New Network Acces   | e Heer    |            |             |              |                       |
| Users    |          |                              |              | Netw        | OIK ACCES                    | S USEIS LISU     | > New Network Acces   | s User    |            |             |              |                       |
| Latest M | Manual N | Network S                    | can Results  | •           | Network                      | Access Us        | ser                   |           |            |             |              |                       |
|          |          |                              |              | •           | Name fo                      | osadmin          |                       |           |            |             |              |                       |
|          |          |                              |              |             | Status                       | Enabled          | •                     |           |            |             |              |                       |
|          |          |                              |              |             |                              |                  |                       |           |            |             |              |                       |
|          |          |                              |              |             | Email                        |                  |                       |           |            |             |              |                       |
|          |          |                              |              |             | Passwo                       | rds              |                       |           |            |             |              |                       |
|          |          |                              |              |             | Password                     | Type: Int        | ternal Users          | -         |            |             |              |                       |
|          |          |                              |              |             |                              | Pag              | eeword                |           | Re-Enter   | Password    |              |                       |
|          |          |                              |              |             |                              |                  | 554010                |           | rte-Linter | 103511010   |              |                       |
|          |          |                              |              |             | <ul> <li>Login Pa</li> </ul> | ssword ••        | •••••                 |           | •••••      |             |              | Generate Password (i) |
|          |          |                              |              |             | Enable Pa                    | ssword           |                       |           |            |             |              | Generate Password (1) |
|          |          |                              |              |             |                              |                  |                       |           |            |             |              |                       |
|          |          |                              |              | •           | User In                      | formation        |                       |           |            |             |              |                       |
|          |          |                              |              |             | First Name                   | •                |                       |           |            |             |              |                       |
|          |          |                              |              |             | Last Name                    | •                |                       |           |            |             |              |                       |
|          |          |                              |              |             |                              |                  |                       |           |            |             |              |                       |
|          |          |                              |              |             | Account                      | t Options        |                       |           |            |             |              |                       |
|          |          |                              |              |             |                              | De               | escription            |           |            |             |              |                       |
|          |          |                              |              |             | Change pa                    | assword on r     | next login            |           |            |             |              |                       |
|          |          |                              |              |             |                              |                  |                       |           |            |             |              |                       |
|          |          |                              |              |             | Account                      | t Disable P      | Policy                |           |            |             |              |                       |
|          |          |                              |              |             | Disat                        | e account if     | f date exceeds 2018-  | 03-01     |            | (7777-      | -mm-dd)      |                       |
|          |          |                              |              |             |                              |                  |                       |           |            |             |              |                       |
|          |          |                              |              |             | User Gr                      | oups             |                       |           |            |             |              |                       |
|          |          |                              |              |             | FXOS AD                      | MIN              | <u> </u>              |           |            |             |              |                       |
|          |          |                              |              |             |                              |                  |                       |           |            |             |              |                       |
|          |          |                              |              | S           | ubmit                        | Cancel           |                       |           |            |             |              |                       |
|          |          |                              |              |             |                              |                  |                       |           |            |             |              |                       |

### ステップ8:必要なすべてのユーザに対してステップ6を繰り返します。

| Context Visibility                                                               |                                                                                                    | cy Administration                                                                                                    | Work Center                                                                                                    | 15          |               |                      |                                                                                                    |  |  |  |
|----------------------------------------------------------------------------------|----------------------------------------------------------------------------------------------------|----------------------------------------------------------------------------------------------------|----------------------------------------------------------------------------------------------------|-------------|---------------|----------------------|----------------------------------------------------------------------------------------------------|--|--|--|
| ork Resources + Device                                                           | Portal Management px0                                                                                    | Grid Services + Feed Se                                                                                                    | ervice + Threat                                                                                                    | Centric NAC |               |                      |                                                                                                    |  |  |  |
| Hdentities Groups External Identity Sources Identity Source Sequences → Settings |                                                                                                    |                                                                                                    |                                                                                                    |             |               |                      |                                                                                                    |  |  |  |
| 0                                                                                |                                                                                                    |                                                                                                    |                                                                                                    |             |               |                      |                                                                                                    |  |  |  |
| WORK ACCESS USERS                                                                |                                                                                                    |                                                                                                    |                                                                                                    |             |               |                      |                                                                                                    |  |  |  |
| idit 🕂 Add 🐻 Change S                                                            | tatus 👻 🎲 Import 👔 Ex                                                                                    | port + 🗙 Delete + 🖻                                                                                                    | Duplicate                                                                                                    |             |               |                      |                                                                                                    |  |  |  |
| Status Name                                                                      | <ul> <li>Desc</li> </ul>                                                                                 | cription Fi                                                                                                    | rst Name L                                                                                                    | ast Name    | Email Address | User Identity Groups | Admin                                                                                                    |  |  |  |
| 🗹 Enabled 🛛 👤 fxosaaa                                                            |                                                                                                    |                                                                                                    |                                                                                                    |             |               | FXOS AAA             |                                                                                                    |  |  |  |
| 🗹 Enabled 🛛 👤 fxosadm                                                            | in                                                                                                    |                                                                                                    |                                                                                                    |             |               | FXOS ADMIN           |                                                                                                    |  |  |  |
| Enabled 9 fxosoper                                                               | r                                                                                                    |                                                                                                    |                                                                                                    |             |               | FXOS OPER            |                                                                                                    |  |  |  |
| Enabled 9 fxosro                                                                 |                                                                                                    |                                                                                                    |                                                                                                    |             |               | FXOS Read Only       |                                                                                                    |  |  |  |
|                                                                                  | Context Visibility      rk Resources      Device es Identity Source Sequ      work Access Users      dit | Contaxt Visibility      Operations     Poi     rk Resources     Device Portal Management     pxi     pxi | Context Visibility      Operations     Policy     Administration      rk Resources     Device Portal Management     pxGrid Services     Feed S      Identity Source Sequences     Settings      work Access Users      It     Change Status     Name     Description     Fi     Enabled     fxosaaa      Enabled     fxosoper     Enabled     fxosoper     Enabled     fxosoper     Enabled     fxosoper     Enabled     fxosoper     fxosoper |             |               |                      | Contaxt Visibility             Poperations             Policy             * Administration             * Work Centers                  rrk Resources             * Device Portal Management             pxGrid Services             * Feed Service             * Threat Centric NAC                  es             ldentity Source Sequences             * Settings                 work Access Users                 sit             * Policy                 profile                 sit             * Partice                 profile                 vork Access                 sit             * Partice                 profile                 reable                 status                 Name                 proscription                 First Name                 Last Name                 procos admin                 procos admin                 Procos oper                 procos oper                 procos oper                 procos oper                 procos oper |  |  |  |

各ユーザロールのシェルプロファイルの作成

ステップ1:[Work Centers] > [**Device Administration] > [Policy Elements] > [Results] > [TACACS** Profiles]に移動し、[+ ADD]をクリックします。

| cisco Identity Services Engine            | Home   Context Visibility   Operations   Policy    | y ► Administration                                   |
|-------------------------------------------|----------------------------------------------------|------------------------------------------------------|
| Network Access     Guest Access           | TrustSec + BYOD + Profiler + Posture               | Administration   PassiveID                           |
| Overview      Identities     User Identit | Groups Ext Id Sources + Network Resources - Police | y Elements Device Admin Policy Sets Reports Settings |
| Conditions                                | TACACS Profiles 0 Selected                         | Rows/Page 4 - I 3 / 1 D I Go 4 Total Rows            |
| Network Conditions                        | C Refresh + Add Duplicate                          | © Edit ŢFilter → ♦ →                                 |
| ✓ Results                                 | Name                                               | Type Description                                     |
| Allowed Protocols                         | U WLC ALL                                          | WLC WLC ALL                                          |
| TACACS Command Sets                       | U WLC MONITOR                                      | WLC WLC MONITOR                                      |
| TACACS Profiles                           | Deny All Shell Profile                             | Shell Deny All Shell Profile                         |
|                                           | Default Shell Profile                              | Shell Default Shell Profile                          |

## ステップ2:TACACSプロファイルに必要な値を入力します

### 2.1. [Name]を入力します。

| TACACS Profiles > New   |                    |
|-------------------------|--------------------|
| TACACS Profile          |                    |
| Name                    | FXOS_Admin_Profile |
| Description             |                    |
| Task Attribute View Raw | View               |

## 2.2. [RAW View]**タブで**、次のCISCO-AV-PAIRを設定します。

cisco-av-pair=shell:roles="admin"

#### TACACS Profiles > New

#### TACACS Profile

| Name                              | FXOS_Admin_Profile |
|-----------------------------------|--------------------|
|                                   |                    |
| Description                       |                    |
|                                   |                    |
| Task Attribute View Raw           | View               |
| Profile Attributes                |                    |
| cisco-av-pair=shell:roles="admin" |                    |
|                                   |                    |
|                                   |                    |
|                                   |                    |
|                                   |                    |
|                                   |                    |
|                                   |                    |
|                                   |                    |
|                                   |                    |
|                                   |                    |
|                                   |                    |
|                                   |                    |

Cancel Submit

2.3. [送信]をクリッ**クします**。

#### TACACS Profiles > FXOS\_Admin\_Profile

| TACACS Profile         |                      |                        |  |  |  |  |  |  |  |  |
|------------------------|----------------------|------------------------|--|--|--|--|--|--|--|--|
| Nam                    | e FXOS_Admin_Profile |                        |  |  |  |  |  |  |  |  |
| Descriptio             | n                    |                        |  |  |  |  |  |  |  |  |
| Task Attribute View R  | aw View              |                        |  |  |  |  |  |  |  |  |
| Common Tasks           | Common Tasks         |                        |  |  |  |  |  |  |  |  |
| Common Task Type Shell |                      |                        |  |  |  |  |  |  |  |  |
| Default Privilege      | 0                    | (Select 0 to 15)       |  |  |  |  |  |  |  |  |
| Maximum Privilege      | 0                    | (Select 0 to 15)       |  |  |  |  |  |  |  |  |
| Access Control List    | 0                    |                        |  |  |  |  |  |  |  |  |
| Auto Command           | 0                    |                        |  |  |  |  |  |  |  |  |
| No Escape              | ٢                    | (Select true or false) |  |  |  |  |  |  |  |  |
| Timeout                | 0                    | Minutes (0-9999)       |  |  |  |  |  |  |  |  |
| Idle Time              | 0                    | Minutes (0-9999)       |  |  |  |  |  |  |  |  |
| Custom Attributes      |                      |                        |  |  |  |  |  |  |  |  |

| + Add     | C Edit        |                     | ¢-          |
|-----------|---------------|---------------------|-------------|
| □ Туре    | Name          | Value               |             |
| MANDATORY | cisco-av-pair | shell:roles="admin" | <b>じ</b> 副  |
|           |               |                     | Cancel Save |

ステップ3:次のCisco-AV-Pairsを使用して、残りのユーザロールについてステップ2を繰り返します。

cisco-av-pair=shell:roles="aaa"

```
cisco-av-pair=shell:roles="operations"
```

```
cisco-av-pair=shell:roles="read-only"
```

**Custom Attributes** 

| + Add     | C Edit        |                   | ٥           |
|-----------|---------------|-------------------|-------------|
| □ Туре    | Name          | Value             |             |
| MANDATORY | cisco-av-pair | shell:roles="aaa" | C 🗎         |
|           |               |                   | Cancel Save |

#### **Custom Attributes**

| + Ac   | dd 💼 Trash 🕶 🕑 E            | dit                 |           |                          | ¢-                        |
|--------|-----------------------------|---------------------|-----------|--------------------------|---------------------------|
|        | Туре                        | Name                | Value     |                          |                           |
|        | MANDATORY                   | cisco-av-pair       | shell:ro  | eles="operations"        | ش ال                      |
| Custor | n Attributes                |                     |           |                          | 0                         |
| + Ad   | ld 🏛 Trash <del>▼</del> 🕑 E | dit                 |           |                          | ¢-                        |
|        | Туре                        | Name                | Value     |                          |                           |
|        | MANDATORY                   | cisco-av-pair       | shell:rol | es="read-only"           | C 💼                       |
| 0 Sel  | ected<br>Refresh + Add      | Duplicate 🗂 Trash - | Rows      | /Page 8 ▼ 1 € / 1 ► ► Go | 8 Total Rows<br>ter • • • |
|        | Name                        |                     | Туре      | Description              |                           |
|        | WLC ALL                     |                     | WLC       | WLC ALL                  |                           |
|        | WLC MONITOR                 |                     | WLC       | WLC MONITOR              |                           |
|        | Deny All Shell Profil       | e                   | Shell     | Deny All Shell Profile   |                           |
|        | Default Shell Profile       | •                   | Shell     | Default Shell Profile    |                           |
|        | FXOS_Admin_Profi            | le                  | Shell     |                          |                           |
|        | FXOS_AAA_Shell              |                     | Shell     |                          |                           |
|        | FXOS_Operations_            | Shell               | Shell     |                          |                           |
|        | FXOS_ReadOnly_S             | Shell               | Shell     |                          |                           |

#### TACACS認可ポリシーの作成

ステップ1:[Work Centers] > [Device Administration] > [Device Admin Policy Sets]に移動します。

| titude Identity Services Engine Home               | Context Vability + Openations + Palicy + Administration + Work Centers                                                                                                    | ① < 0 < 0 < 0                                                                  |  |  |  |  |
|----------------------------------------------------|----------------------------------------------------------------------------------------------------|--------------------------------------------------------------------------------|--|--|--|--|
| Network Access      Guest Access     TrustSec      | BYOD + Profiler + Posture = Device Administration + PassiveID                                                                                                    | Click here to do wireless setup and visibility setup Do not show this apain. X |  |  |  |  |
| Overview      Hentities User Identity Groups       | Ext Id Sources + Network Resources + Policy Elements Device Admin Policy Sets Reports Settings                                                                                                    |                                                                                |  |  |  |  |
|                                                    |                                                                                                    |                                                                                |  |  |  |  |
| Policy Sets Search policy names & descriptions. ,O | Define the Policy Sets by configuring rules based on conditions. Drag and drop sets on the left hand side to change the order.<br>For Policy Export go to Administration > System > Backup & Restore > Policy Export Page |                                                                                |  |  |  |  |
| ++B+  <b>↑</b> ↓  <b>×</b>  ⊕                      | Status Name Description                                                                                                    |                                                                                |  |  |  |  |
| Summary of Policies                                | Regular O Proxy Sequence O                                                                                                    |                                                                                |  |  |  |  |
| Global Exceptions Rules across entire deployment   | Proxy Server Sequence Proxy server sequence:                                                                                                    |                                                                                |  |  |  |  |
| 🔁 Default                                          |                                                                                                    |                                                                                |  |  |  |  |
| Tacacs_Default                                     | * Authentication Policy                                                                                                    |                                                                                |  |  |  |  |
| Save Order Reset Order                             | Default Rule (if no match) : Allow Protocols : Default Device Admin and use : All_User_ID_Stores                                                                                                    | Edt   •                                                                        |  |  |  |  |
|                                                    |                                                                                                    |                                                                                |  |  |  |  |
|                                                    | ✓ Authorization Policy                                                                                                    |                                                                                |  |  |  |  |
| Exceptions (0)                                     |                                                                                                    |                                                                                |  |  |  |  |
|                                                    | Standard                                                                                                    |                                                                                |  |  |  |  |
|                                                    | Status Rule Name Conditions (identity groups and other conditions) Command Sets Shell Profiles                                                                                                    |                                                                                |  |  |  |  |
|                                                    | Tabacs_Default (in or matches, then Setter Profile) Deny Al Shell Profile                                                                                                    | Edt   •                                                                        |  |  |  |  |

ステップ2:認証ポリシーが内部ユーザデータベースまたは必要なIDストアを指していることを確認します。

| ▼ Authentication Policy |  |                            |   |                                        |                              |  |
|-------------------------|--|----------------------------|---|----------------------------------------|------------------------------|--|
|                         |  | Default Rule (If no match) | : | Allow Protocols : Default Device Admin | and use : All_User_ID_Stores |  |
|                         |  |                            |   |                                        |                              |  |

ステップ3:デフォルトの認可ポリシーの最後にある矢印をクリックし、上の[Insert rule]をクリッ クします。

| Exceptions (0) Standard      Status     Rule Name     Conditions (identity groups and other conditions)     Command Sets     Shell Profiles     | ▼ Authorization Policy |                                                      |              |                |  |       |  |  |  |  |  |
|----------------------------------------------------------------------------------------------------|------------------------|------------------------------------------------------|--------------|----------------|--|-------|--|--|--|--|--|
| Standard         Status         Rule Name         Conditions (identity groups and other conditions)         Command Sets         Shell Profiles | Exceptions (0)         |                                                      |              |                |  |       |  |  |  |  |  |
| Status Rule Name Conditions (identity groups and other conditions) Command Sets Shell Profiles                                                  | Standard               |                                                      |              |                |  |       |  |  |  |  |  |
|                                                                                                    | Status Rule Name       | Conditions (identity groups and other conditions)    | Command Sets | Shell Profiles |  |       |  |  |  |  |  |
| Z Tacacs_Default if no matches, then Select Profile Extent                                                                                      | Tacacs_Default         | If no matches, then Select Profile(s) Deny All Shell | Profile      |                |  | Fritt |  |  |  |  |  |

ステップ4:必要なパラメータを使用して、ルールの値を入力します。

4.1.ルール名:FXOS管理規則。

4.2条件

条件ユーザIDグループはFXOS ADMINです

| Status Rule Name | Conditions (identity groups and other conditions) Command Sets Shell Profiles |               |
|------------------|-------------------------------------------------------------------------------|---------------|
| FXOS Admin Rule  | if Any Condition(s) 💠 then Comman 💠 and Select a                              | Shell Profile |
| Zacacs_Default   | if no ma                                                                      |               |
|                  | User Identity Groups                                                          |               |
|                  |                                                                               |               |
|                  | FXOS AAA                                                                      |               |
|                  | GuestType_Weekly (default)                                                    |               |
|                  | OWN_ACCOUNTS (default)                                                        |               |
|                  | GROUP_ACCOUNTS (default)                                                      |               |
|                  | L FXOS ADMIN                                                                  |               |
|                  | FXOS OPER                                                                     |               |
|                  | Employee                                                                      |               |
|                  | GuestType_Daily (default)                                                     |               |
|                  | GuestType_Contractor (default)                                                |               |
| Cause Depart     | FXOS Read Only                                                                |               |
| Save Reset       | ALL_ACCOUNTS (default)                                                        |               |
|                  |                                                                               |               |

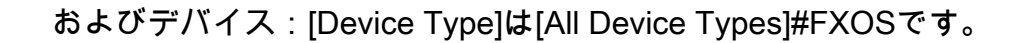

| Conditions (identity groups and other conditions) | Command Sets Shell Profiles                                 |                       |
|---------------------------------------------------|-------------------------------------------------------------|-----------------------|
| If FX 💠 and DEVICE:Devi 🗢 then                    | Comman 💠 and Select a Shell Profile 📀                       |                       |
| a matches, then Select Add All Conditions Below   | to Library                                                  |                       |
| Condition Name                                    | Description DEVICE:Device Ty 📀 Equals 🔹 All Device Types# 😒 | ŵ <b>.</b>            |
|                                                   |                                                             | م<br>بق • ا           |
|                                                   |                                                             | All Device Types      |
|                                                   | U                                                           | All Device Types#FXOS |
|                                                   | E                                                           | AD >                  |
|                                                   | -                                                           | DEVICE >              |
|                                                   | E                                                           | InternalUser >        |
|                                                   | =                                                           | Network Access >      |
|                                                   | E                                                           | Network Condition >   |
|                                                   | •                                                           | TACACS >              |

## シェルプロファイル:FXOS\_Admin\_Profile

| Shell Profile<br>Control Control         | Shall Brofile            |
|----------------------------------------------------------------------------------------------------|--------------------------|
| ↓   ↓   ↓   ↓   ↓   ↓   ↓   ↓   ↓   ↓   ↓   ↓   ↓   ↓   ↓   ↓   ↓   ↓   ↓   ↓   ↓   ↓   ↓   ↓   ↓   ↓   ↓   ↓   ↓   ↓   ↓   ↓   ↓   ↓   ↓   ↓   ↓   ↓   ↓   ↓   ↓   ↓   ↓   ↓   ↓   ↓   ↓   ↓   ↓   ↓   ↓   ↓   ↓   ↓   ↓   ↓   ↓   ↓   ↓   ↓   ↓   ↓   ↓   ↓   ↓   ↓   ↓   ↓   ↓   ↓   ↓   ↓   ↓   ↓   ↓   ↓   ↓   ↓   ↓   ↓   ↓   ↓   ↓   ↓   ↓   ↓   ↓   ↓   ↓   ↓   ↓   ↓   ↓ <th>Shell Profile</th>                                                                                                    | Shell Profile            |
| <ul> <li>Control Control Contr</li></ul> | [م]                      |
| Default Shell Profile   Deny All Shell Profile   FXOS_AAA_Shell   FXOS_Admin_Profile   FXOS_Operations_Shell   FXOS_ReadOnly_Shell   WLC ALL   WLC MONITOR                                                                                                    | ⟨= ▼   ■ ▼<br>↔          |
| Deny All Shell Profile   FXOS_AAA_Shell   FXOS_Admin_Profile   FXOS_Operations_Shell   FXOS_ReadOnly_Shell   WLC ALL   WLC MONITOR                                                                                                    | Sefault Shell Profile    |
| State   State   State </td <td>S Deny All Shell Profile</td>                                                                                                    | S Deny All Shell Profile |
| FXOS_Admin_Profile         FXOS_Operations_Shell         FXOS_ReadOnly_Shell         WLC ALL         WLC MONITOR                                                                                                    | FXOS_AAA_Shell           |
| State       FXOS_Operations_Shell         FXOS_ReadOnly_Shell       WLC ALL         WLC MONITOR       WLC MONITOR                                                                                                    | KOS_Admin_Profile        |
| SeadOnly_Shell<br>WLC ALL<br>WLC MONITOR                                                                                                    | FXOS_Operations_Shell    |
| WLC ALL<br>WLC MONITOR                                                                                                    | FXOS_ReadOnly_Shell      |
| WLC MONITOR                                                                                                    | 😪 WLC ALL                |
|                                                                                                    | WLC MONITOR              |

ステップ5:[完了]をクリ**ックします**。

| ► Exce | eptions (0)       |                                                                               |          |
|--------|-------------------|-------------------------------------------------------------------------------|----------|
| Stand  | lawl              |                                                                               |          |
| Starra |                   |                                                                               |          |
| S      | Itatus Rule Name  | Conditions (identity groups and other conditions) Command Sets Shell Profiles |          |
| i 🖉 🛃  | ▼ FXOS Admin Rule | FX 💠 and DEVICE-Devi 💠 that Select an Item 💠 and FXOS, Admin, Profile 🔘       | Done     |
| E      | Tacacs_Default    | if no matches, then Select Profile(s) Deny Al Shell Profile                   | Edit   🔻 |
|        |                   |                                                                               |          |
|        |                   |                                                                               |          |
|        |                   |                                                                               |          |
|        |                   |                                                                               |          |
|        |                   |                                                                               |          |
|        |                   |                                                                               |          |
|        |                   |                                                                               |          |
|        |                   |                                                                               |          |
|        |                   |                                                                               |          |
|        |                   |                                                                               |          |
|        |                   |                                                                               |          |
|        |                   |                                                                               |          |
| _      |                   |                                                                               |          |
| Save   | Reset             |                                                                               |          |
|        |                   |                                                                               |          |

ステップ6:残りのユーザロールについてステップ3と4を繰り返し、完了したら[**SAVE**]をクリック**します**。

| Except    | ions (0)                        |                                                                    |                                                                        |            |                                |                                      |
|-----------|---------------------------------|--------------------------------------------------------------------|------------------------------------------------------------------------|------------|--------------------------------|--------------------------------------|
| Standard  |                                 |                                                                    |                                                                        |            |                                |                                      |
| Statu 🖌 🖉 | IS Rule Name<br>FXOS Admin Rule | Conditions (identii<br>if <b>FXOS ADMIN</b> AN<br>EQUALS All Devic | y groups and other conditions)<br>DEVICE:Device Type<br>the Types#FXOS | C<br>then  | Command Sets<br>Select an item | Shell Profiles<br>FXOS_Admin_Profile |
| ø 🔽       | FXOS AAA Rule                   | if FXOS AAA AND I<br>EQUALS All Device                             | DEVICE:Device Type<br>ce Types#FXOS                                    | then       | Select Profile(s)              | FXOS_AAA_Shell                       |
| Ø 🔽       | FXOS Operations Rule            | if FXOS OPER AND<br>EQUALS All Device                              | DEVICE:Device Type<br>e Types#FXOS                                     | then       | Select Profile(s)              | FXOS_Operations_Shell                |
| Ø 🗹       | FXOS Read Only Rule             | If FXOS Read Only<br>EQUALS All Device                             | AND DEVICE:Device Type<br>ce Types#FXOS                                |            |                                | FXOS_ReadOnly_Shell                  |
| <b>~</b>  | Tacacs_Default                  | if no matches, then                                                | Select Profile(s) Deny All Si                                          | hell Profi | ile                            |                                      |

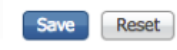

## 確認

各ユーザをテストし、割り当てられたユーザロールを確認できます。

#### FXOSシャーシ検証

1. FXOSシャーシにTelnetまたはSSHで接続し、ISEで作成したユーザのいずれかを使用してログ インします。

ユーザ名:fxosadmin

パスワード:

fpr4120-TAC-A#スコープセ**キュリティ** 

fpr4120-TAC-A /security # show remote-user detail

リモートユーザーfxosa:

説明:

ユーザ ロール:

[Name] : **[AAA]** 

[Name]: 読み取り専用

リモートユーザーfxosadmin:

説明:

ユーザ ロール:

[Name] : admin

[Name]: 読み取り専用

リモートユーザーフ**ソッパー**:

説明:

- ユーザ ロール:
  - [Name]: 運用

[Name]: 読み取り専用

- リモートユー**ザーfxosro**:
  - 説明:

ユーザ ロール:

[Name]: 読み取り専用

FXOSシャーシのcliに入力したユーザ名に応じて、割り当てられたユーザロールに対して許可されたコマンドだけが表示されます。

管理者ユーザロール。

fpr4120-TAC-A /security #?

確認応答

clear-user-sessions Clear User Sessions

管理対象オブジェクトの作成

管理オブジェクトの削除

disableサービスを無効にします

サービスの有効化

入力マネージオブジェクトを入力

scope現在のモードを変更する

プロパティ値の設定

show system information

アクティブなcimcセッションの終了

fpr4120-TAC-A#connect fxos

fpr4120-TAC-A(fxos)# debug aaa aaa-requests

fpr4120-TAC-A(fxos)#

読み取り専用ユーザロール。

fpr4120-TAC-A /security #?

scope現在のモードを変更する

プロパティ値の設定

show system information

fpr4120-TAC-A#connect fxos

fpr4120-TAC-A(fxos)# debug aaa aaa-requests

%権限が拒否されました

2. FXOSシャーシのIPアドレスを参照し、ISEで作成したユーザのいずれかを使用してログインします。

管理者ユーザロール。

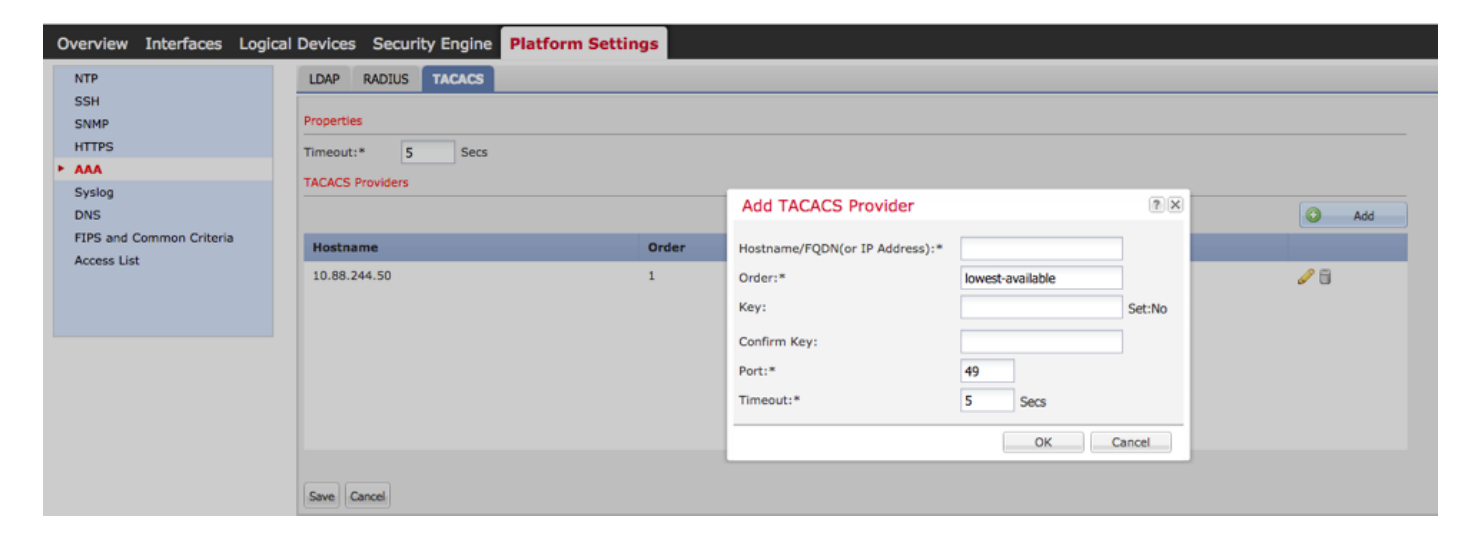

#### 読み取り専用ユーザロール。

| ¢ | iverview Interfaces Log         | gical | Devices Security Engine        | Platform Settings |    |      |      | System | Tools | Help | fxosro |
|---|---------------------------------|-------|--------------------------------|-------------------|----|------|------|--------|-------|------|--------|
|   | NTP<br>SSH                      |       | LDAP RADIUS TACACS             |                   |    |      |      |        |       | _    | _      |
|   | SNMP<br>HTTPS                   |       | Properties<br>Timeout:* 5 Secs |                   |    |      |      |        |       |      |        |
| ľ | Syslog                          |       | TACACS Providers               |                   |    |      |      |        |       |      |        |
|   | DNS<br>FIPS and Common Criteria |       | Hostname                       | Orde              | er | Port | 0 44 |        |       |      |        |
|   | PLACES LIFE                     |       | 10.88.244.50                   | 1                 |    | 42   | 9,8  |        |       |      |        |

### **注**: [ADD]ボタンがグレー表示されていることに注意してください。

#### **ISE 2.0**

#### 1. [Operations] > [TACACS Livelog]

| dentity s | ervices Engine          | Home + C     | Context Visibility | - Operations        | Policy + Admin    | istration                            |                                   |                                        | 3                               | ۹ و             | o o        |
|-----------|-------------------------|--------------|--------------------|---------------------|-------------------|--------------------------------------|-----------------------------------|----------------------------------------|---------------------------------|-----------------|------------|
| RADIUS TI | reat-Centric NAC Live L | .ogs • TACAO | CS Troublesh       | hoot + Adaptive Net | vork Control Repo | rts                                  |                                   | Click here to do wirelet               | is setup and visibility setup [ | o not show this | s again. × |
| Live Logs |                         |              |                    |                     |                   |                                      |                                   |                                        |                                 |                 |            |
|           |                         |              |                    |                     |                   |                                      |                                   | Refresh Nover Show Lat                 | est 20 records 🚽 Within         | Last 3 hours    | •          |
| C Refresh | Export To -             |              |                    |                     |                   |                                      |                                   |                                        |                                 | ¥ Filter •      | ۰۰         |
| Logged    | Time                    | Status       | Details            | Username            | Туре              | Authentication Policy                | Authorization Policy              | Failure Reason                         | Matched Comma                   | Shell Profile   | ,          |
| ×         |                         |              | -                  | Username            | •                 | Authentication Policy                | Authorization Policy              | Failure Reason                         | Matched Command S               | Shell Profile   |            |
| Jan 17, 2 | 018 08:57:23.272 PM     | <b>1</b>     | à                  | fxosadmin           | Authorization     |                                      | Tacacs_Default >> FXOS Admin Rule |                                        |                                 | FXOS_Admin      | _Profile   |
| Jan 17, 2 | 018 08:57:22.852 PM     | <b>~</b>     | 0                  | fxosadmin           | Authentication    | Tacacs_Default >> Default >> Default |                                   |                                        |                                 |                 |            |
| Jan 17, 2 | 018 08:57:10.829 PM     | ۰            | 0                  | fxosadmin           | Authentication    | Tacacs_Default >> Default >> Default |                                   | 22040 Wrong password or invalid shared |                                 |                 |            |
| Jan 17, 2 | 018 08:57:01.069 PM     | <b>1</b>     | .0                 | fxosro              | Authorization     |                                      | Tacacs_Default >> FXOS Read Only  |                                        |                                 | FXOS_Read(      | Dnly_S     |
| Jan 17, 2 | 018 08:57:00.825 PM     | <b>1</b>     | 0                  | fxosro              | Authentication    | Tacacs_Default >> Default >> Default |                                   |                                        |                                 |                 |            |
| Jan 17, 2 | 018 08:56:50.888 PM     | ۰            | 0                  | fxosro              | Authentication    | Tacacs_Default >> Default >> Default |                                   | 22040 Wrong password or invalid shared |                                 |                 |            |

# トラブルシュート

AAA認証と認可をデバッグするには、FXOS CLIで次のコマンドを実行します。

fpr4120-TAC-A#connect fxos

fpr4120-TAC-A(fxos)# debug aaa aaa-requests

fpr4120-TAC-A(fxos)# debug aaa event

fpr4120-TAC-A(fxos)# debug aaa errors

fpr4120-TAC-A(fxos)# term mon

認証に成功すると、次の出力が表示されます。

2018 Jan 17 15:46:40.305247 aaa:aaa\_req\_processを使用します。session no 0

2018 Jan 17 15:46:40.305262 aaa:aaa\_req\_process:applnからの一般的なAAA要求:login appln\_subtype:default

2018 Jan 17 15:46:40.305271 aaa:try\_next\_aaa\_method

2018 Jan 17 15:46:40.305285 aaa:設定されたメソッドの総数は1、試行される現在のインデック スは0

2018 Jan 17 15:46:40.305294 aaa:handle\_req\_using\_method

2018 Jan 17 15:46:40.305301 aaa:AAA\_METHOD\_SERVER\_GROUP

2018 Jan 17 15:46:40.305308 aaa:aaa\_sg\_method\_handler group = tacacs

2018 Jan 17 15:46:40.305315 aaa:この関数に渡されるsg\_protocolの使用

2018 Jan 17 15:46:40.305324 aaa:TACACSサービスへの要求の送信

2018 Jan 17 15:46:40.305384 aaa:構成されたメソッドグループが成功しました

2018 Jan 17 15:46:40.554631 aaa:aaa\_process\_fd\_set

2018 Jan 17 15:46:40.555229 aaa:aaa\_process\_fd\_set:aaa\_qのmtscallback

2018 Jan 17 15:46:40.555817 aaa:mts\_message\_response\_handler:mts応答

2018年1月17 15:46:40.556387 aaa:prot\_daemon\_reponse\_handler

2018 Jan 17 15:46:40.557042 aaa:session:0x8dfd68cがセッションテーブル0から削除されました

2018 Jan 17 15:46:40.557059 aaa:is\_aaa\_resp\_status\_success status = 1

2018 Jan 17 15:46:40.557066 aaa:is\_aaa\_resp\_status\_successはTRUEです

2018年1月17 15:46:40.557075 aaa:aaa\_send\_client\_responseを使用します。session->flags=21. aaa\_resp->flags=0.

2018 Jan 17 15:46:40.557083 aaa:AAA\_REQ\_FLAG\_NORMAL

2018 Jan 17 15:46:40.557106 aaa:mts\_send\_response成功

2018 Jan 17 15:46:40.557364 aaa:aaa\_req\_processを使用します。session no 0

2018 Jan 17 15:46:40.557378 aaa:aaa\_req\_process called with context from appln:login appln\_subtype:default authen\_type:2, authen\_method:0

2018 Jan 17 15:46:40.557386 aaa:aaa\_send\_req\_using\_context

2018 Jan 17 15:46:40.557394 aaa:aaa\_sg\_method\_handler group = (null)

2018 Jan 17 15:46:40.557401 aaa:この関数に渡されるsg\_protocolの使用

2018 Jan 17 15:46:40.557408 aaa:コンテキストベースまたはダイレクトAAA要求(例外:リレー 要求ではありません)。 AAA要求のコピーを取らない

2018 Jan 17 15:46:40.557415 aaa:TACACSサービスへの要求の送信

2018 Jan 17 15:46:40.801732 aaa:aaa\_send\_client\_response(認可用)。session->flags=9. aaa\_resp->flags=0

2018年1月17 15:46:40.801740 aaa:AAA\_REQ\_FLAG\_NORMAL

2018 Jan 17 15:46:40.801761 aaa:mts\_send\_response成功

2018 Jan 17 15:46:40.848932 aaa:古いOPCODE:accounting\_interim\_update

2018 Jan 17 15:46:40.848943 aaa:aaa\_create\_local\_acct\_req:user=、session\_id=、log=added user:fxosadmin to role:admin

2018 Jan 17 15:46:40.848963 aaa:aaa\_req\_process(アカウンティング用)。session no 0

2018 Jan 17 15:46:40.848972 aaa:MTS要求参照がNULLです。ローカル要求

2018 Jan 17 15:46:40.848982 aaa:AAA\_REQ\_RESPONSE\_NOT\_NEEDEDの設定

2018 Jan 17 15:46:40.848992 aaa:aaa\_req\_process:applnからの一般的なAAA要求:デフォルト のappln\_subtype:default

2018 Jan 17 15:46:40.849002 aaa:try\_next\_aaa\_method

2018 Jan 17 15:46:40.849022 aaa:デフォルトで設定されている方法はありません

2018 Jan 17 15:46:40.849032 aaa:この要求に使用できる構成がありません

2018 Jan 17 15:46:40.849043 aaa:try\_fallback\_method

2018 Jan 17 15:46:40.849053 aaa:handle\_req\_using\_method

2018 Jan 17 15:46:40.849063 aaa:local\_method\_handler

2018 Jan 17 15:46:40.849073 aaa:aaa\_local\_accounting\_msg

2018 Jan 17 15:46:40.849085 aaa:update:::added user:fxosadmin to role:admin

認証に失敗すると、次の出力が表示されます。

2018 Jan 17 15:46:17.836271 aaa:aaa\_req\_processを使用します。session no 0

2018 Jan 17 15:46:17.836616 aaa:aaa\_req\_process:applnからの一般的なAAA要求:login appln\_subtype:default

2018 Jan 17 15:46:17.837063 aaa:try\_next\_aaa\_method

2018 Jan 17 15:46:17.837416 aaa:設定されたメソッドの総数は1、試行される現在のインデック スは0

2018 Jan 17 15:46:17.837766 aaa:handle\_req\_using\_method

2018 Jan 17 15:46:17.838103 aaa:AAA\_METHOD\_SERVER\_GROUP

2018年1月17 15:46:17.838477 aaa:aaa\_sg\_method\_handler group = tacacs

2018 Jan 17 15:46:17.838826 aaa:この関数に渡されるsg\_protocolの使用

2018 Jan 17 15:46:17.839167 aaa:TACACSサービスへの要求の送信

2018 Jan 17 15:46:17.840225 aaa:構成されたメソッドグループが成功しました

2018 Jan 17 15:46:18.043710 aaa:is\_aaa\_resp\_status\_success status = 2

2018 Jan 17 15:46:18.044048 aaa:is\_aaa\_resp\_status\_successはTRUEです

2018 Jan 17 15:46:18.044395 aaa:aaa\_send\_client\_responseを使用します。session->flags=21. aaa\_resp->flags=0.

2018 Jan 17 15:46:18.044733 aaa:AAA\_REQ\_FLAG\_NORMAL

2018 Jan 17 15:46:18.045096 aaa:mts\_send\_response成功

2018 Jan 17 15:46:18.045677 aaa:aaa\_cleanup\_session

2018 Jan 17 15:46:18.045689 aaa:要求メッセージのmts\_drop

2018 Jan 17 15:46:18.045699 aaa:aaa\_reqは解放される必要があります。

2018 Jan 17 15:46:18.045715 aaa:aaa\_process\_fd\_set

2018 Jan 17 15:46:18.045722 aaa:aaa\_process\_fd\_set:aaa\_qのmtscallback

2018 Jan 17 15:46:18.045732 aaa:aaa\_enable\_info\_config:GET\_REQ for aaa loginエラーメッセ ージ

2018 Jan 17 15:46:18.045738 aaa:設定操作の戻り値を取得しました:不明なセキュリティ項目

## 関連情報

TACACS/RADIUS認証が有効な場合、FX-OS CLIでEthanalyzerコマンドを実行すると、パスワードの入力を求めるプロンプトが表示されます。この動作はバグが原因です。

Bug ID: <u>CSCvg87518</u>